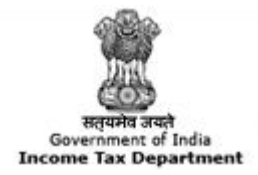

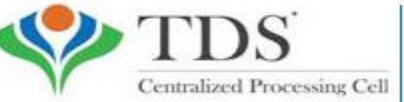

TRACES

TDS Reconciliation Analysis and Correction Enabling System

## e-Tutorial

# **Download Form 16**

#### **Login to TRACES**

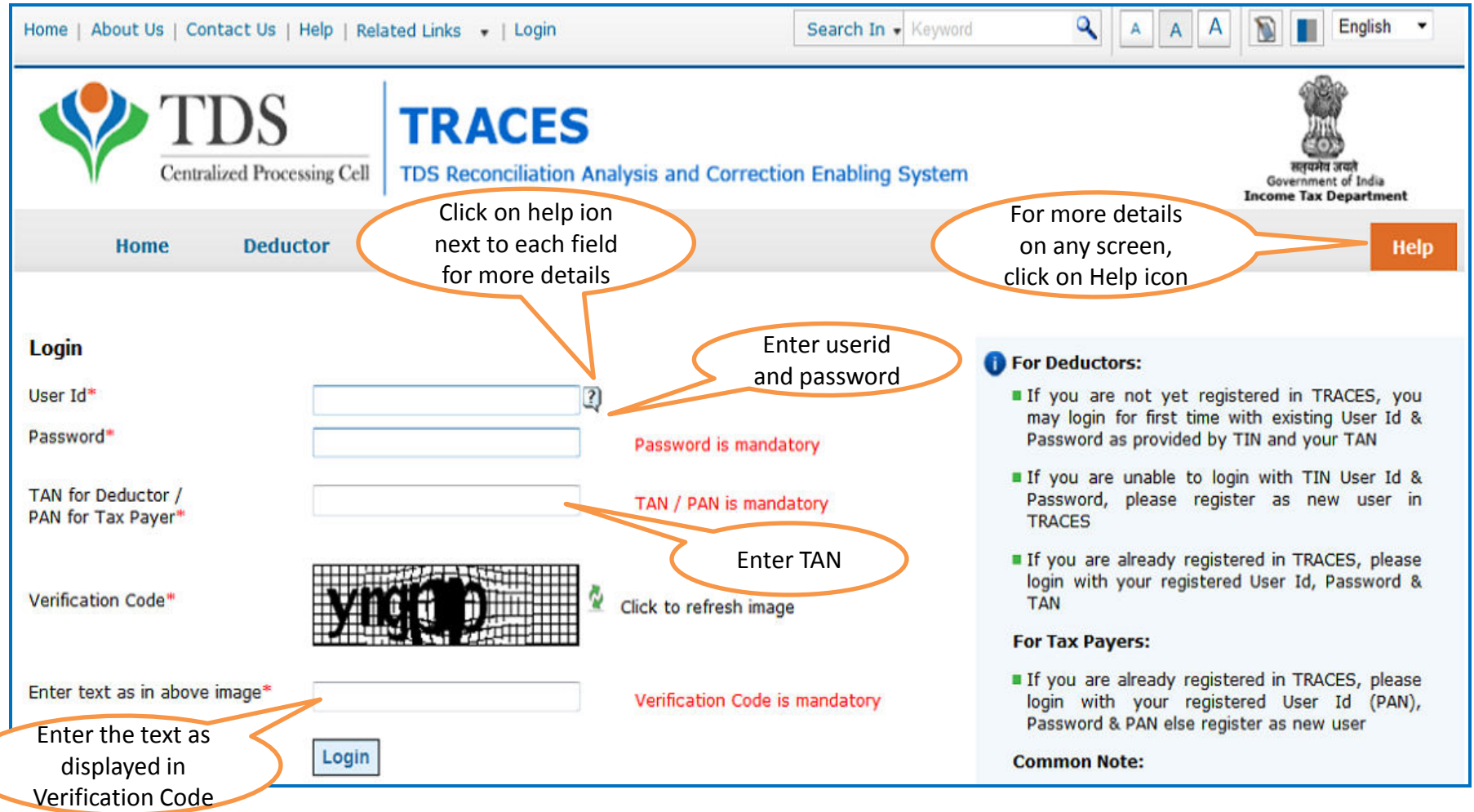

• For first time login to TRACES, migrated user from TIN must enter the User Id and Password for their TAN Account in TIN

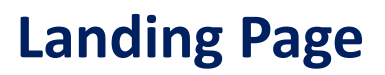

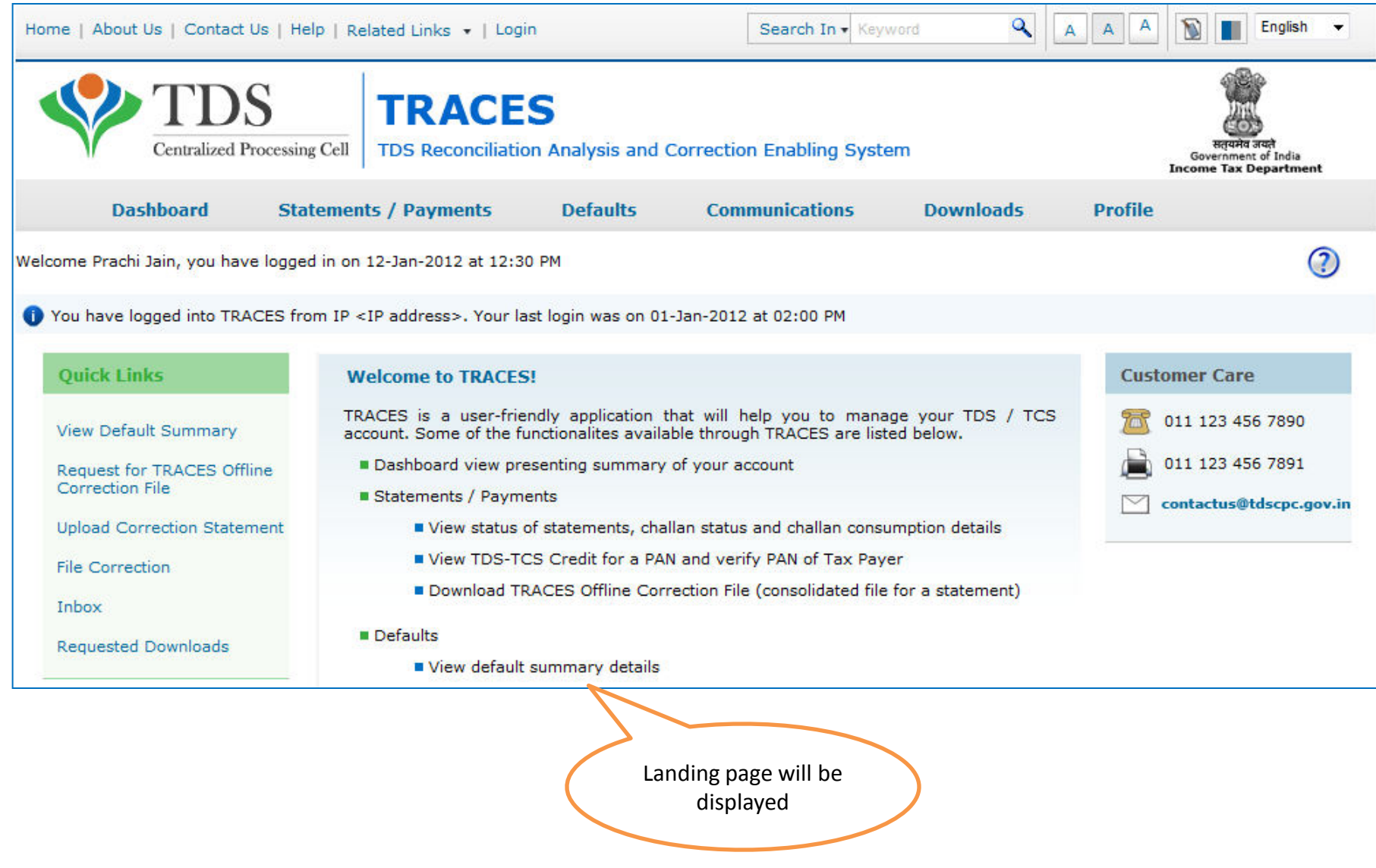

#### **Important Notes :**

- Form 16 (Part A) downloaded from TRACES are considered as valid TDS certificates, as per CBDT circular 04/2013 dated 17th April'2013.
- Form 16 is generated only for valid PAN. In case of invalid PAN or if the PAN is not reported in TDS statement, Form 16 will not be generated.
- Ensure that you have filed Form 24Q for Quarter 4 with Annexure II. It is mandatory to file Annexure II giving actual particulars for the entire financial year, as Form 16 is generated on the basis of information provided in Annexure – II.
- TDS certificates downloaded from TRACES are non-editable.
- Password to open Form 16 A is TAN number in Capital letters i.e. ABCD12345E.

#### **Select from Menu**

| Home   About    | Us   Contact Us           | ) e-Tutorial | s   Related Links 🔻          | Logout            | Search In 🔻 Key          | word <b>Q</b>            | AAA            | 🔊 📕 English 🔻                                                |
|-----------------|---------------------------|--------------|------------------------------|-------------------|--------------------------|--------------------------|----------------|--------------------------------------------------------------|
|                 | TDS<br>Centralized Pro    | cessing Cell | TRACES<br>TDS Reconciliation | Analysis and      | Correction Enabling Syst | em                       | 1              | सत्यमेव जयते<br>Government of India<br>income Tax Department |
| Da              | shboard                   | Statemen     | ts / Payments                | Defaults          | Communications           | Downloads                | Profile        | Help                                                         |
| Welcome EDISATI |                           | 246.21       |                              |                   |                          | Requested Downloa        | ads            |                                                              |
| Welcome EDOCATI | ONPVILID. (maniz          | 242.43       |                              |                   |                          | corm 16                  |                | 14-Jul-2014, 02:52 PM                                        |
|                 |                           |              |                              | Under 'Do         | wnloads', click 🛛 🔨      | Form 16A                 |                | -                                                            |
| Quick Lir       | iks                       | W            | elcome to TR                 | on 'Form          | 16' to place             | Transaction Based Report |                | er Care                                                      |
| Challan St      | atue                      |              |                              | downlo            | ad request               | Form 27D                 |                | 1800 103 0344                                                |
| Chanan Se       | utus                      | TRA          | ACES is a user-frien         | dowing            | yo yo                    | Download Challan         | Status Inquiry | 1000 100 0044                                                |
| Request fo      | Request for Justification |              | ne of the functionalitie     | s avallable       | are listed below         | . (.csi) File            |                | 0120 4814600                                                 |
| Report Do       | wnioad                    |              | Dashboard view pres          | enting summary    | of your account          | View your BIN            |                |                                                              |
| Request fo      | or Conso File             |              | Statements / Paymen          | Сог               | ntactus@tdscpc.gov.in    |                          |                |                                                              |
| Download        | Form 16                   |              | View challan st              | tatus and shallar | consumption details      |                          |                |                                                              |

- Download request for Form 16 for a particular FY can be submitted only after Form 24Q statement for Q4 for the selected FY is filed by deductor and processed by TDS CPC. Statement filed should not have been cancelled or NIL Statement.
- Form 16 can be downloaded from FY 2007-08 onwards
- Data in Form 16 will be as per latest statement processed (Form 24Q) for selected FY & Quarter
- For a given FY, TAN and PAN, there will be only one Form 16. In case of more than one employer, a PAN holder can have those many Form 16s

#### **Enter Search Criteria**

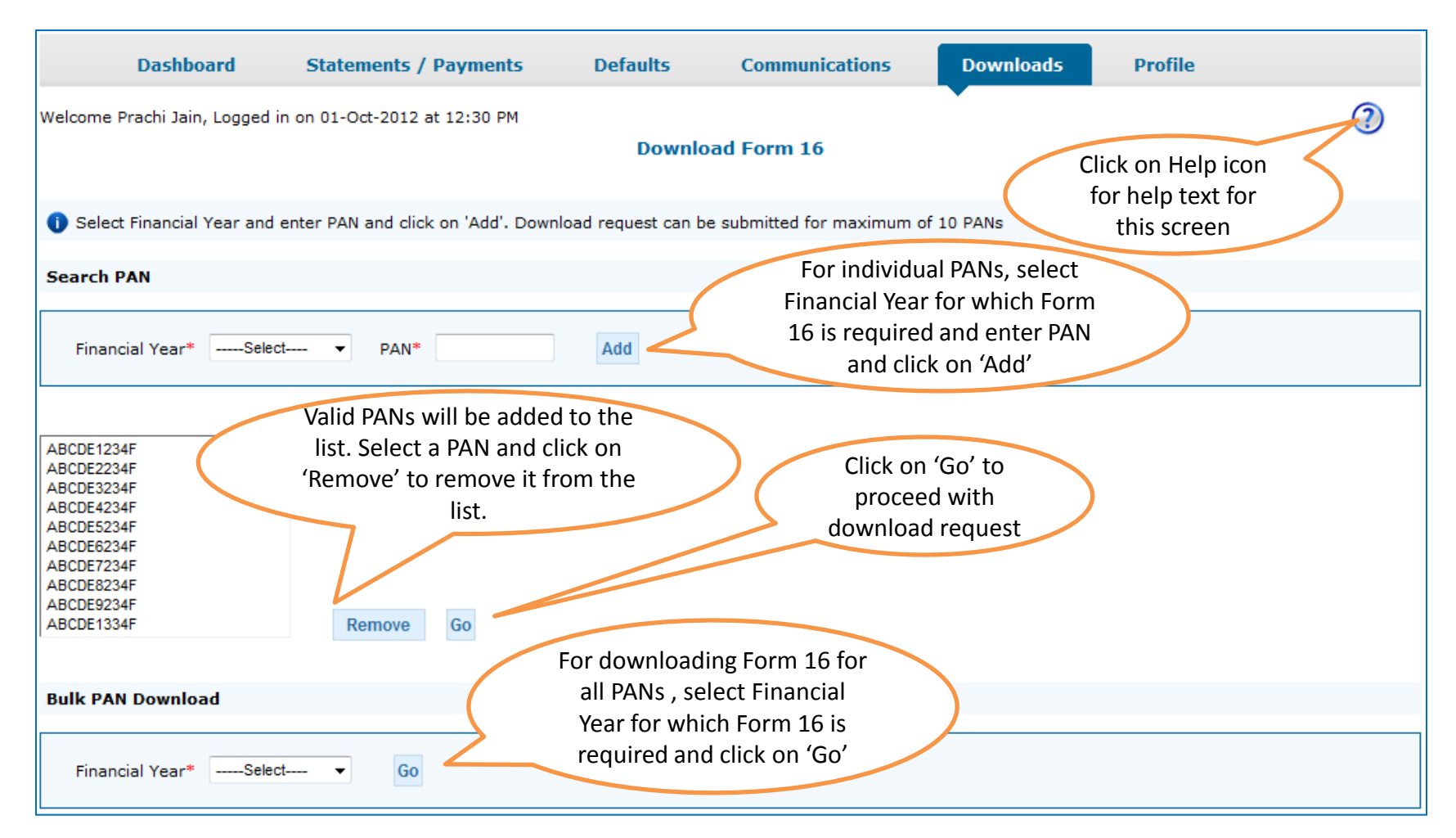

- Validation screen will be presented on click of 'Go'
- PAN must be present in PAN database and also in the latest Form 24Q statement of any quarter of the selected FY

#### **Details to be printed on Form 16**

| TDS<br>Centralized Proce                                       | essing Cell TDS Reconci                                                 | Tiation Analysis and (                | Correction Enabling System                       | 1                                                     | ا لـــا نشانگ<br>:                                        | Republic action<br>Government of India<br>Encome Tax Department |
|----------------------------------------------------------------|-------------------------------------------------------------------------|---------------------------------------|--------------------------------------------------|-------------------------------------------------------|-----------------------------------------------------------|-----------------------------------------------------------------|
| Dashboard                                                      | Statements / Payments                                                   | 5 Defaults                            | Communications                                   | Downloads                                             | Profile                                                   |                                                                 |
| Welcome Prachi Jain, Logged in o<br>Details To Be              | on 01-Oct-2012 at 12:30 PM<br>Printed On Form 16                        |                                       |                                                  | •                                                     |                                                           | 3                                                               |
| Details are                                                    | populated as per your prof                                              | ile information. Admin                | User can update details in Prof                  | ile section                                           |                                                           |                                                                 |
| Name of Author<br>Father's Name o<br>Designation of A<br>Place | ised Person AE<br>of Authorised Person W<br>Authorised Person Fin<br>Ba | BCD<br>XYZ<br>ance Officer<br>ngalore | $\sum$                                           | This inforn<br>on Form 16<br>will be p<br>profile inf | nation will<br>5 for each P<br>opulated fr<br>formation i | be printed<br>AN. Details<br>om your<br>n TRACES                |
| Date<br>Click o<br>subn                                        | on 'Submit' to                                                          | -Aug-2012<br>Submit Cancel            | Click on 'Cancel' and<br>go to 'Profile' section | >                                                     |                                                           |                                                                 |

#### **Token Number Details**

|         | Dashboard                                | Statements / Payme                                                                                                    | ents Defaults                                          | Communications                                             | Downloads                               | Profile                                             | Help         |  |  |  |  |
|---------|------------------------------------------|----------------------------------------------------------------------------------------------------|--------------------------------------------------------|------------------------------------------------------------|-----------------------------------------|-----------------------------------------------------|--------------|--|--|--|--|
| Welcome | EDUCATION PVT.LTI                        | D. (AAA412345A)                                                                                                    |                                                        |                                                            |                                         | Login Date: 11-Jul-2                                | 014, 12:49 P |  |  |  |  |
|         | Please en<br>Invalid deta                | ter Token Number of Reg<br>ils in PART 1 and / or PART                                                                                                    | gular Statement Filed<br>2                             | l for Financial Year, Quarte                               | r and Form Type m                       | entioned below                                      |              |  |  |  |  |
|         | <ul> <li>Autheni<br/>today fi</li> </ul> | tication code is generated a<br>or this statement, please en                                                                                                    | fter you fill in the below<br>ter and proceed else fil | v details and submit. If you hav<br>I in the details below | e already Enter A                       | uthentication Code                                  |              |  |  |  |  |
|         | Authentica                               | ation Code                                                                                                    | Proceed with /                                         | Authentication Code                                        | earlier<br>Auth                         | and you have the the the the the the the the the th |              |  |  |  |  |
|         | 🚺 If you                                 | do not have Authenticat                                                                                                    | ion Code, please fill i                                | in the details below                                       |                                         |                                                     |              |  |  |  |  |
|         | Form Type                                |                                                                                                    | 26Q                                                    |                                                            |                                         |                                                     |              |  |  |  |  |
|         | Financial Ye                             | ar                                                                                                    | 2012-13                                                |                                                            |                                         |                                                     |              |  |  |  |  |
|         | Quarter                                  |                                                                                                    | Q3                                                     |                                                            |                                         |                                                     |              |  |  |  |  |
|         | Token Numl<br>Provisional                | ber /<br>Receipt Number (PRN)*                                                                                                    |                                                        | 2                                                          | Enter Token<br>Regular (Ori<br>correspo | Number of only<br>ginal) Statement<br>anding to the |              |  |  |  |  |
|         | PART 1. C                                | PART 1. Challan Identification Number (CIN) Details / Transfer Voucher Details Financial Year, Quarter and                                                                                    |                                                        |                                                            |                                         |                                                     |              |  |  |  |  |
|         | Please s                                 | Please select if you have ONLY NIL Challan(s)(Challan(s) with zero challan amount) in the state. Form Type displayed above unique PAN-Amount Combination in PART 2 for NIL Challan statement. |                                                        |                                                            |                                         |                                                     |              |  |  |  |  |
|         | Please s                                 | elect if the payment was do                                                                                                    | one by book adjustment                                 | (for Government Deductors)                                 |                                         |                                                     |              |  |  |  |  |

#### **Token Number Details (Contd.)**

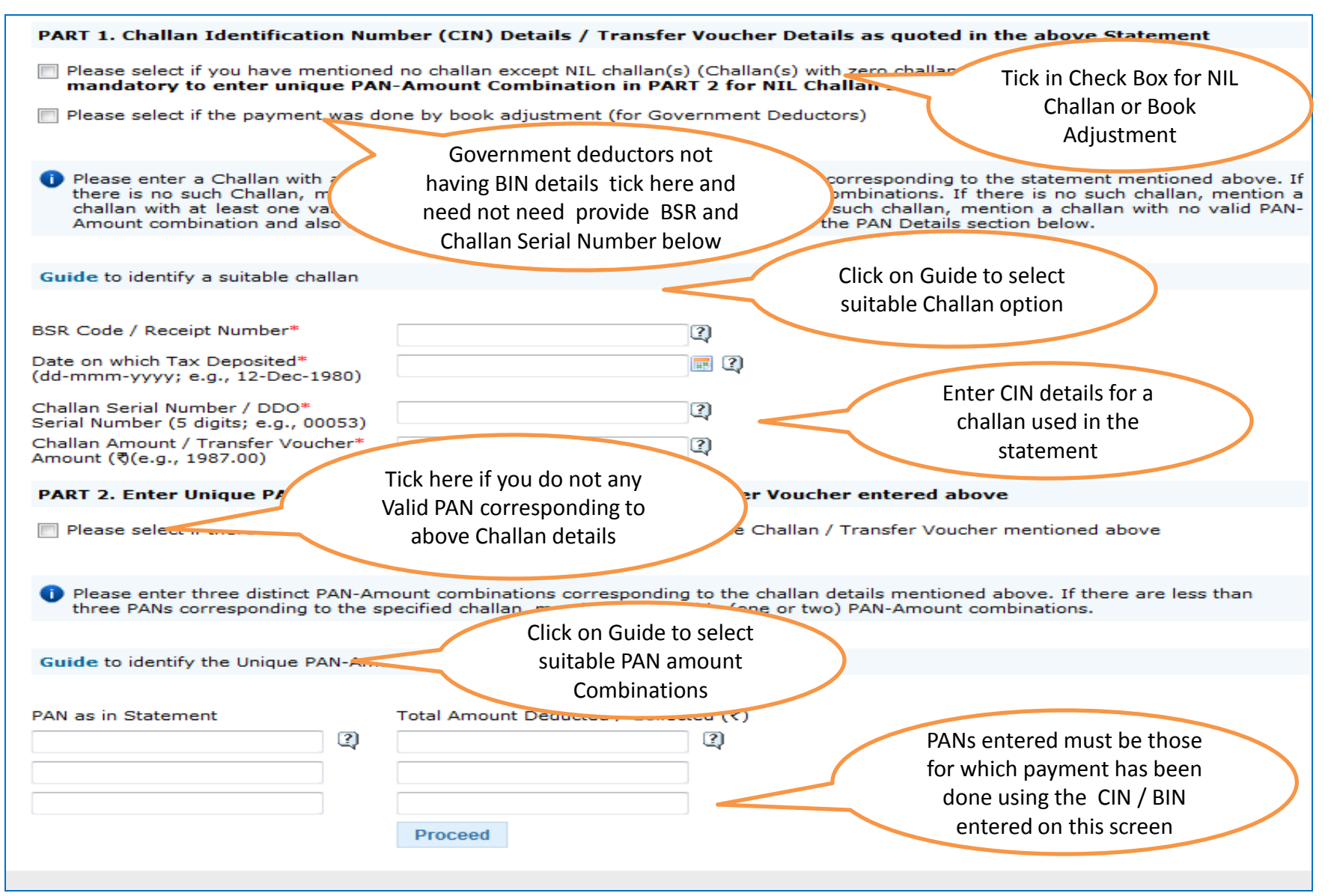

#### **Notes for Validation Screen**

- Authentication code is generated when you clear validation details for a statement for certain functionalities such as Download Form 16 / 16A, Download NSDL Conso File, Download Justification Report, etc. Authentication code generated for a particular statement will be valid for the calendar day (i.e., an authentication code generated on 10-Dec-2012 can be used only on 10-Dec-2012 to clear validation details for the same statement. It will not be valid the next day).
- Validation will be bypassed for the same statement within the same session
- Token Number must be of the statement of the FY, Quarter and Form Type displayed on the screen
- CIN details must be entered for the challan which is deposited and mentioned in the statement corresponding to the FY, Quarter and Form Type mentioned above
- Transfer Voucher details to be entered for government deductors
- Amount should be entered in two decimal places (e.g., 1234.56)

#### **Notes for Validation Screen**

- Maximum of 3 distinct PANs and corresponding amount must be entered
- If there are more than three such combinations in the challan, user can enter any 3
- If there less than three such combinations in the challan, user must enter all (either one or two)
- PAN mentioned must be that for which payment has been done using the challan / Transfer Voucher mentioned on this screen

#### **Authentication Code Screen**

| me   About Us   Contact Us   Help   F                                                                                                    |                                                                                       | Sear             | ch In 🔹 Keywor | ٩                    | AAA                           | English      |                                                               |
|----------------------------------------------------------------------------------------------------|---------------------------------------------------------------------------------------|------------------|----------------|----------------------|-------------------------------|--------------|---------------------------------------------------------------|
| Centralized Processing Cell                                                                                                    | TRACES<br>TDS Reconciliation Ar                                                       | nalysis and Corr | ection Ena     | bling System         |                               |              | Require staft<br>Government of India<br>Income Tax Department |
| Dashboard Si                                                                                                    | tatements / Payments                                                                  | Defaults         | Commu          | inications           | Downloads                     | Profile      | Help                                                          |
| Welcome EDUCATION PVT. LTD. (APA<br>Details validated for Form<br>Authentication code valid<br>Please copy and save the<br>Copy from: GEORZM | (A123454)<br>n 26Q of FY 2010-11 and Qu<br>for today is 4eDRZM<br>a code given below. | aarter Q4.       | 5              | Authent<br>will be a | ication Code<br>vailable here | Login Da     | te: 11-Jul-2014, 12:49                                        |
| This code is valid for toda<br>Download Intimati<br>Request for TRACE<br>Request for NSDL                                                    | ay for this FY, Quarter and F<br>ion<br>ES Offline Correction File<br>Conso File      | orm Type and car | n be reused i  | for the followin     | g requests for thi            | s statement: |                                                               |
| View Default Summer File Correction                                                                                                    | mary<br>cation Report download                                                        |                  |                |                      |                               |              |                                                               |
| Request for Justific                                                                                                    |                                                                                       |                  |                |                      |                               |              |                                                               |

#### **Request Number Screen**

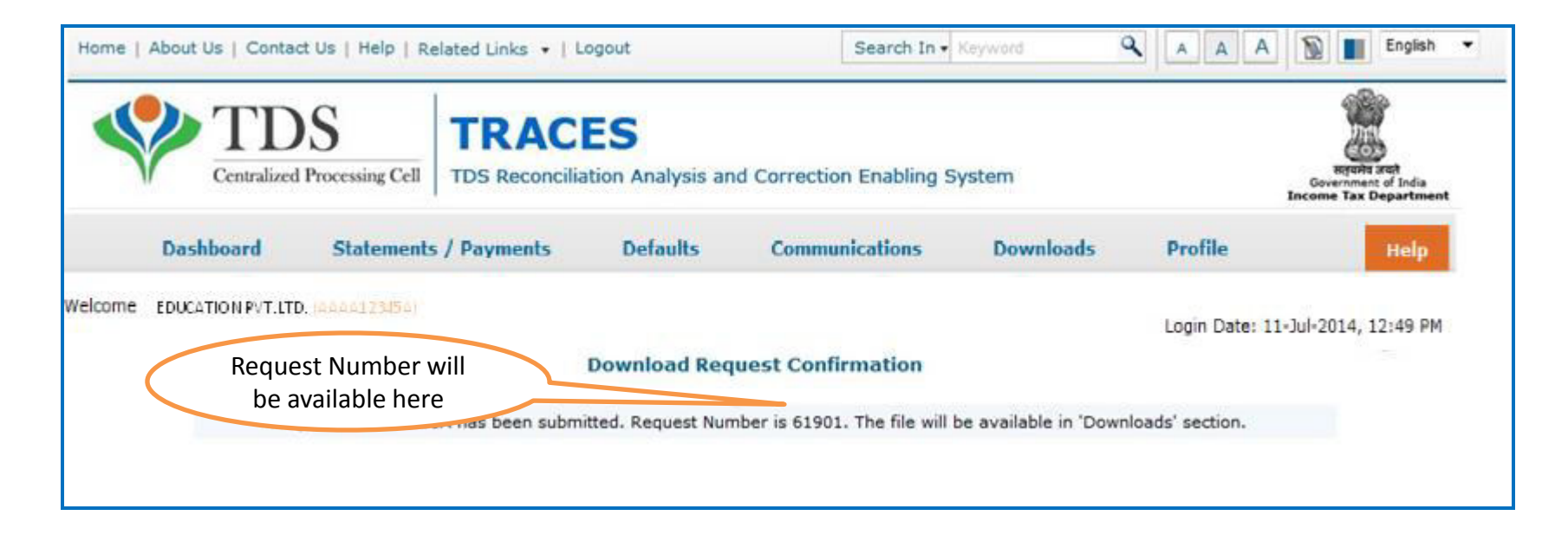

#### **Downloading Form 16A**

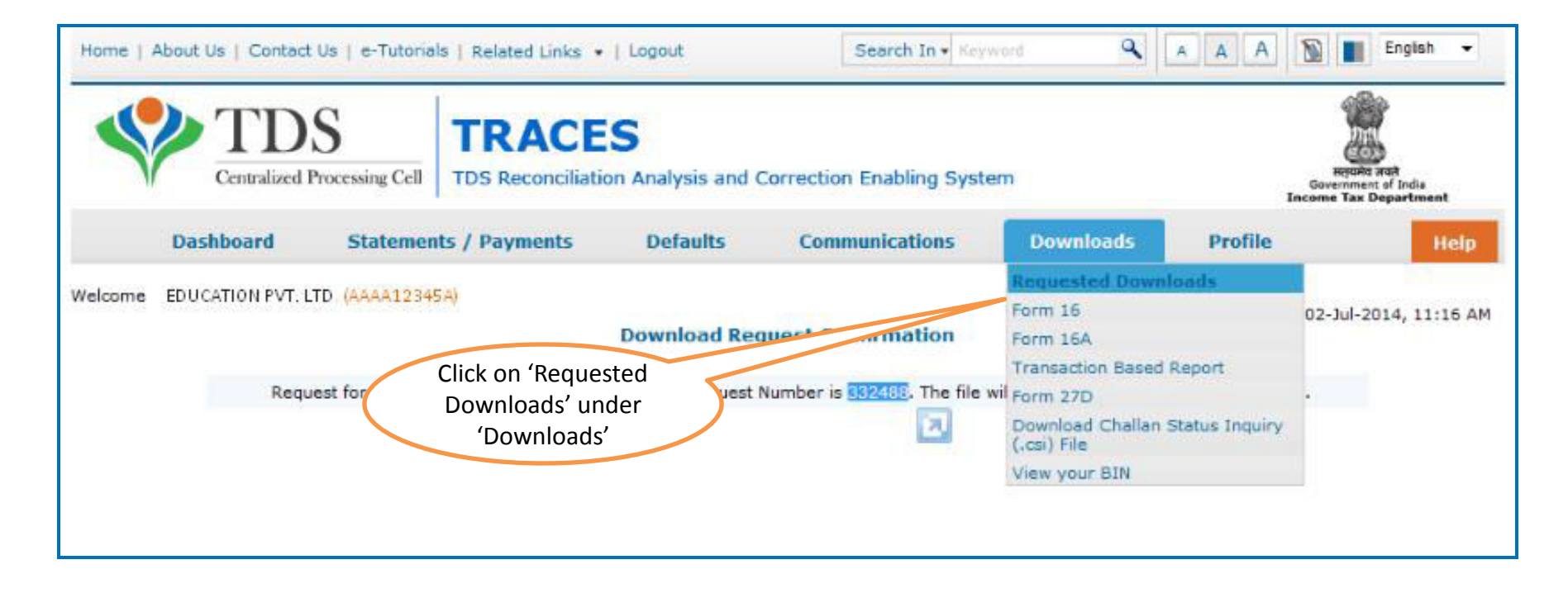

• File will be available in 'Requested Downloads'

#### **Downloading Form 16A (contd.)**

| Home   About Us   Contact                      | t Us   e-Tutorials<br>S<br>Processing Cell            | TRACE                        | Logout<br>S<br>on Analysis and ( | Search In • Key                                              | word <b>a</b>                                                                       | A A A                        | English -          |
|------------------------------------------------|-------------------------------------------------------|------------------------------|----------------------------------|--------------------------------------------------------------|-------------------------------------------------------------------------------------|------------------------------|--------------------|
| Dashboard                                      | Statement                                             | s / Payments                 | Defaults                         | Communications                                               | Downloads                                                                           | Profile                      | Help               |
| Velcome EDUCATION PVT. L                       | TD (AAAA12345/<br>se the latest Pl                    | ))<br>OF Generation Uti      | Files Reques                     | ted For Download<br>or Transaction based rep                 | oort                                                                                | Login Date: 02-J             | Jul-2014, 11:16 AM |
| To generate Form 16/1<br>Click here to downloa | 16A, Transaction<br>ad the utility.<br>below Search ( | Based Report, 27D<br>Options | in PDF format and                | Justification Report is swel<br>Click on 'TR/<br>Utility' to | ACES PDF Gener<br>start the downlo                                                  | ration                       | ı Utility.         |
| Request Number                                 | Date O                                                | View All                     |                                  | Enter Requ<br>Option 1<br>(Search O<br>'View All' to         | est Number (Se<br>) or Request Da<br>ption 2 or optio<br>o view the dowr<br>request | arch<br>ite<br>on 3<br>hload |                    |

If PDS Utility is already downloaded, mentioned the request options and proceed further.

If Utility is not Downloaded earlier then follow the procedure from slide 19 onwards.

#### **Search Results**

| Search Option                      | 1                                                   |                | Sear     | rch Option 2               |       |                      |   |        |   |  |
|------------------------------------|-----------------------------------------------------|----------------|----------|----------------------------|-------|----------------------|---|--------|---|--|
| Request Num                        | ber 2246                                            | Go             | Ri<br>(d | equest Date<br>d-mmm-yyyy) | From  | То                   |   | Go     |   |  |
| () Click on 'View                  | i Click on 'View All' to view all download requests |                |          |                            |       |                      |   |        |   |  |
| View All                           |                                                     |                |          | (                          | Click | on a row to select i | t |        |   |  |
| <ol> <li>Click on a rot</li> </ol> | i) Click on a row to proceed                        |                |          |                            |       |                      |   |        |   |  |
| Request Date                       | Request Number                                      | Financial Year | Quarter  | Form Type                  |       | File Processed       |   | Status | 1 |  |
| 25-Oct-2012                        | 2246                                                | 2008-09        | Q2       | 26Q/27Q                    |       |                      |   |        |   |  |

## Search Results (contd.)

| Click on a ro | Click on a row to proceed |                        |         |               |                |                 |  |  |  |  |
|---------------|---------------------------|------------------------|---------|---------------|----------------|-----------------|--|--|--|--|
| Request Date  | Request Number            | Financial Year         | Quarter | Form Type     | File Processed | Status 🍦        |  |  |  |  |
| 25-Oct-2012   | 2246                      | 2008-09                | Q2      | 26Q/27Q       |                |                 |  |  |  |  |
|               |                           |                        |         |               |                |                 |  |  |  |  |
|               |                           |                        |         |               |                |                 |  |  |  |  |
|               |                           |                        |         |               |                |                 |  |  |  |  |
|               |                           |                        |         |               |                |                 |  |  |  |  |
|               | Click on the<br>downle    | buttons to<br>bad file | >       |               |                |                 |  |  |  |  |
|               | 7/                        |                        |         |               |                |                 |  |  |  |  |
|               |                           |                        |         | ⊷ Page 1 of 1 | 00 01          | View 1 · 1 of 1 |  |  |  |  |
| HTTP Downloa  | id Do                     | wnload Manager         |         |               |                |                 |  |  |  |  |

- **HTTP Download** is useful to download small files. It will directly download file for the user
- **Download Manager** is useful to download large files and where internet bandwidth is slow. This will launch a window, which will download an applet. The Applet is a large file, hence first time download might take time. But for subsequent requests, it should load immediately. User can use this tool to download file. This tool has the ability to resume download in case of failure

#### **Downloading Form 16**

| TRACES PDF Generation<br>TRACES PDF Generation<br>Controlling<br>Controlling<br>Control | n Ubility V1.3L | TRACES<br>DS Reconciliation A | nalysis and Correction Era<br>Browse | abling System | Select Form 16\16A<br>Zip Files, enter<br>Password as your<br>TAN and select<br>destination folder to<br>save PDF files. |
|----------------------------------------------------------------------------------------------------|-----------------|-------------------------------|--------------------------------------|---------------|----------------------------------------------------------------------------------------------------|
| Soft Token (Digital Sign<br>Select P12 fie                                                                                                    | ature Details)  | Browsz OR Sele                | ect from Certificate Store belov     |               | Select digital certificate to<br>digitally sign the PDF files.<br>This is <u>not Mandatory.</u>                          |
| New RA1                                                                                                    | i/tec7          | Sub 2 CA                      | 9/5/15 5:07 PM                       |               | be displayed here.                                                                                                    |
| 4 Vew Certhicate                                                                                                    |                 | 91                            | Proceed                              | Cancel        | Click on 'Proceed' to<br>continue with<br>generation of PDF files.                                                       |

#### **Convert .ZIP File into PDF**

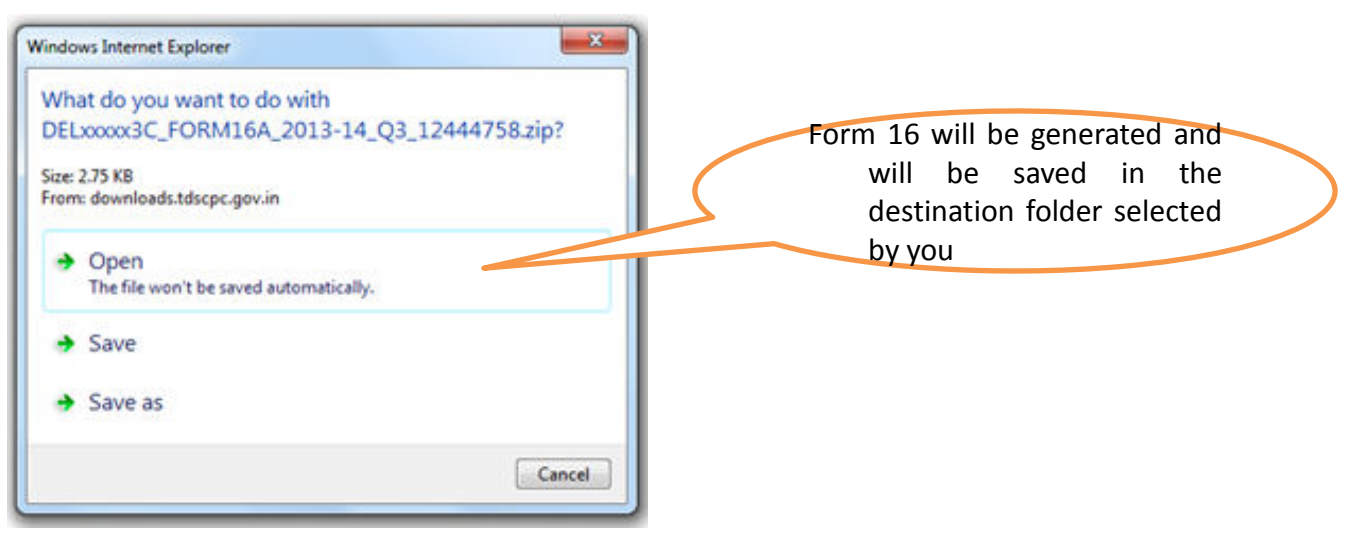

- .Zip file will contain Form 16A details for all requested PANs
- Download 'TRACES PDF Generation Utility' from the website and install it on your desktop
- Pass the ZIP file through the utility to convert it into individual PDF files for each PAN
- User can opt to digitally sign the Form 16As during conversion
- Deductor can also opt to manually sign the PDF files after printing.

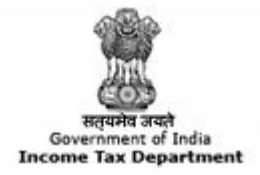

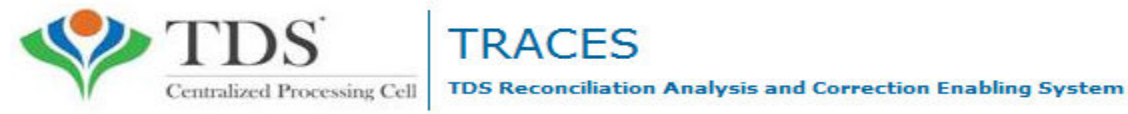

# Step to Download Traces PDF Converter V1.3L Light Version

All content in this e-tutorial are purely for information purpose. All names may be trademarks of their respective owners.

Copyright © 2012 Income Tax Department

#### **Downloading PDF Utility Conversion (contd.)**

| Home   About Us   Contact Us                                                   | e-Tutorials   Related Links 🔹               | Logout                 | Search In • Key                                | word <b>A</b>    | A A A               | English 👻                                      |
|--------------------------------------------------------------------------------|---------------------------------------------|------------------------|------------------------------------------------|------------------|---------------------|------------------------------------------------|
| TDS<br>Centralized Proce                                                       | rssing Cell TDS Reconciliati                | S<br>on Analysis and ( | Correction Enabling Syste                      | em               | T<br>Gove<br>Income | spars and<br>roment of India<br>Tax Department |
| Dashboard                                                                      | Statements / Payments                       | Defaults               | Communications                                 | Downloads        | Profile             | Help                                           |
| Welcome EDUCATION PVT. LTD. (                                                  | AAAA12345A)<br>ne latest PDF Generation Uti | Files Reques           | ited For Download                              | port             | Login Date: 02-J    | ul-2014, 11:16 AM                              |
| Attention Deductors:<br>To generate Form 16/16A,<br>Click here to download the | Transaction Based Report, 27D<br>a utility. | in PDF format and      | Justification Report is court<br>Click on 'TR/ | ACES PDF Genera  | TRACES Generation   | Utility.                                       |
| Please select one of the belo                                                  | w Search Options                            |                        | Utility' to                                    | start the downlo | ad                  |                                                |
| Request Number     Da     Request Number                                       | ote O View All                              |                        |                                                |                  |                     |                                                |

## **Downloading PDF Utility Conversion (contd.)**

| Home   About Us   Conta                            | ct Us   e-Tutorials   Rel    | ated Links •   Logou          | t Search I              | n - Keyword                             | A A                                     | A 🛐 📗 English 💌                                             |
|----------------------------------------------------|------------------------------|-------------------------------|-------------------------|-----------------------------------------|-----------------------------------------|-------------------------------------------------------------|
| Centralized I                                      | S<br>Processing Cell TDS Ree | ACES<br>conciliation Analysis | and Correction Enabling | g System                                |                                         | Report suit<br>Government of India<br>Income Tax Department |
| Dashboard                                          | Statements / Paymen          | ts Defaults                   | Communications          | Downloads                               | Profile                                 | Help                                                        |
| Welcome EDUCATION PVT.LTD.                         | <u>2222123454)</u>           | Dow                           | mload TRACES Utility    |                                         | Login Date: 11-<br>For mo<br>details or | Jul-20 12:49 PM                                             |
| Kindly submit the verific                          | ation code to view the lin   | k for downloading the         | utility                 |                                         | screen, cli                             | ck on                                                       |
| Verification Code                                  | 684                          | 2                             | Click to refresh image  |                                         |                                         |                                                             |
| Enter text as in above image<br>Click on<br>Submit | * Submit                     |                               |                         | Enter the t<br>displaye<br>Verification | text as<br>ed in<br>n Code              |                                                             |

#### **Downloading PDF Utility Conversion (contd.)**

| Home   About Us   Contact Us   e-Tutorials   Related Links +   Logout                                                                                                    | Search In •                   | Keyword            | <b>9</b> A A               | A S Ergish                                               |
|----------------------------------------------------------------------------------------------------|-------------------------------|--------------------|----------------------------|----------------------------------------------------------|
| TDS Reconciliation Analysis and Correction                                                                                                    | ection Enabling :             | System             |                            | Bigith and<br>Generator of Infa<br>Income Tax Department |
| Dashboard Statements / Payments Defaults                                                                                                    | Downloads                     | Profile            |                            | He                                                       |
| Welcome EDUCATION PRIVATE LIMITED ., You have logged in on 29-May-2013<br>Download TR/                                                                                                    | 3 at 05:19 PM<br>ACES Utility |                    |                            | Λ                                                        |
| You may download the utility using the link provided below                                                                                                    |                               |                    |                            | - 1                                                      |
| TRACES-PDF-CONVERTER V 1.3 Light Version (Needs JRE1.6 or above - Size ~9<br>■ TRACES-PDF-CONVERTER V 1.3 L<br>Installation instruction<br>TRACES Justification Report Generation Utility V 1.0 (needs<br>■ TRACES Justification Report Generation Utility V 2.0                                                                                                    | MB)<br>above - Size ~40       | оокь)              | For mor<br>any scre<br>Hel | e details on<br>een, click on<br>lp icon                 |
| Steps to convert the Justification Report text file into an excel<br>Download the zip file from 'Requested Downloads' screen and save to your local<br>Unzip the file using Winzip. Password to unzip is 'JR_ <tan>_<form type="">_<quarter<br>Justification Report as a text file</quarter<br></form></tan>                                                                                                    | Clic                          | k on 'TRAC<br>Conv | CES PDF Ut<br>erter'       | tility                                                   |
| Download the macro utility for Justification Report from this screen                                                                                                    |                               |                    |                            |                                                          |
| Double-click the utility, excel sheet will open                                                                                                    |                               |                    |                            |                                                          |
| Click on 'Enable Content' in the warning message to enable macros                                                                                                    |                               |                    |                            |                                                          |
| Select the Justification Report text file and the folder to save the output excel file and<br>select the Justification Report text file and the folder to save the output excel file and<br>select the Justification Report text file and the folder to save the output excel file and<br>select the Justification Report text file and the folder to save the output excel file and<br>select the Justification Report text file and the folder to save the output excel file and<br>select the Justification Report text file and the folder to save the output excel file and<br>select the Justification Report text file and the folder to save the output excel file and<br>select the Justification Report text file and the folder to save the output excel file and<br>select the Justification Report text file and the folder to save the output excel file and<br>select text file and select text file and select text file and text file and | d click on button "           | Generate TDS CP    | C Justification Re         | port                                                     |
| The text file will be converted into excel spreadsheet and saved in the selected folde                                                                                                    | er                            |                    |                            |                                                          |
| Open the Justification Report excel file from the folder in which it has been saved                                                                                                    |                               |                    |                            |                                                          |
| Back to Requested Downloads                                                                                                    |                               |                    |                            |                                                          |

#### **Downloading Traces PDF Converter V1.3L Light Version**

- Extract TRACES-PDF-CONVERTERV1.3L.zip file in a folder on your system.
- If WinZIP is not already installed on your system ,download it from <u>www.winzip.com</u> and install it.
- After extraction you will have **Run.bat** file and **TRACES-PDF-ConverterV1.3L.jar** in a same folder.
- To run this Utility, JRE version 1.6 or above is needed. Get the same from <u>www.java.com</u> and install (Steps are given in pages 10 to 22).

Oracle and Java are registered trademarks of Oracle and/or its affiliates. Other names may be trademarks of their respective owners

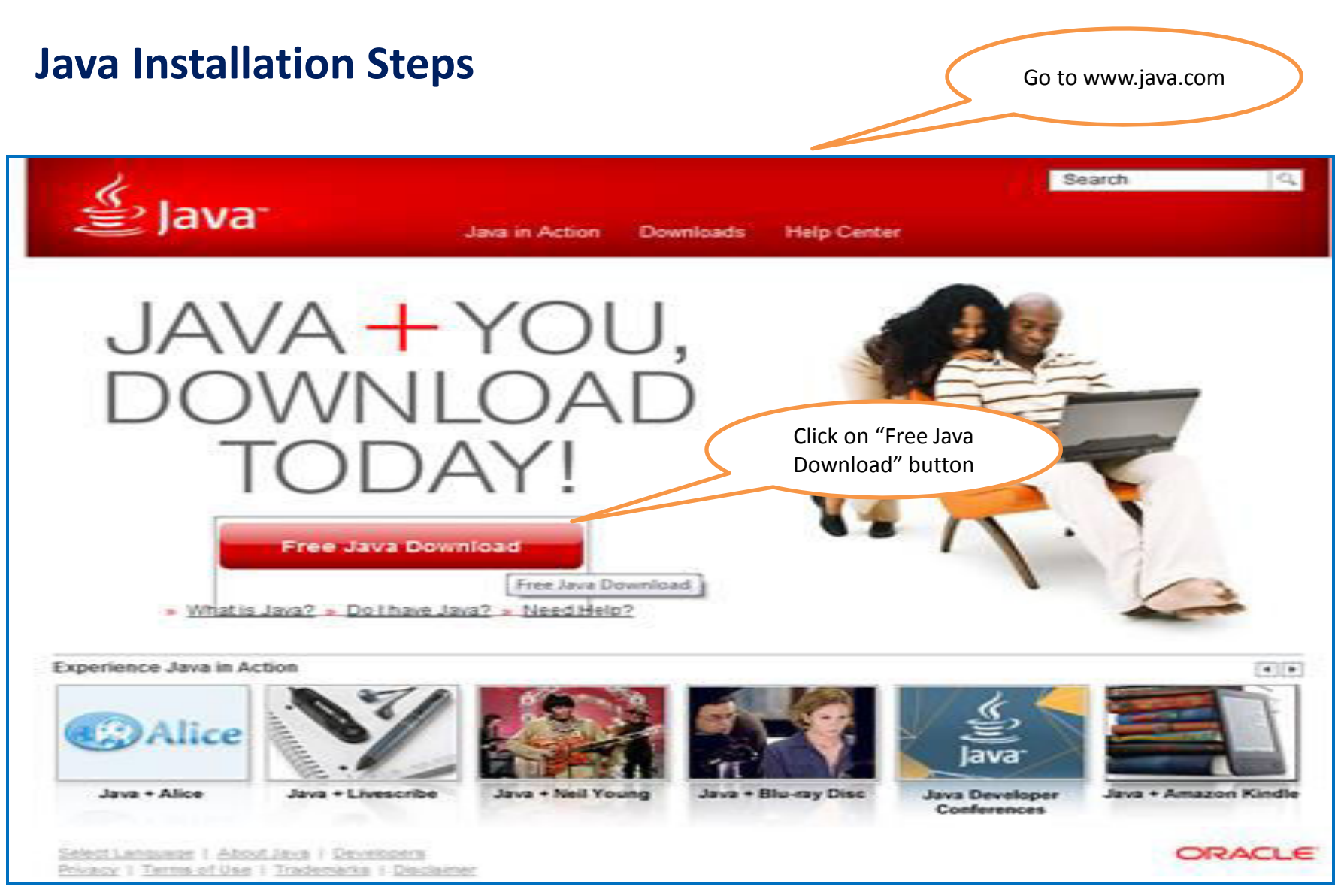

Oracle and Java are registered trademarks of Oracle and/or its affiliates. Other names may be trademarks of their respective owners

#### Java Installation Steps (contd.)

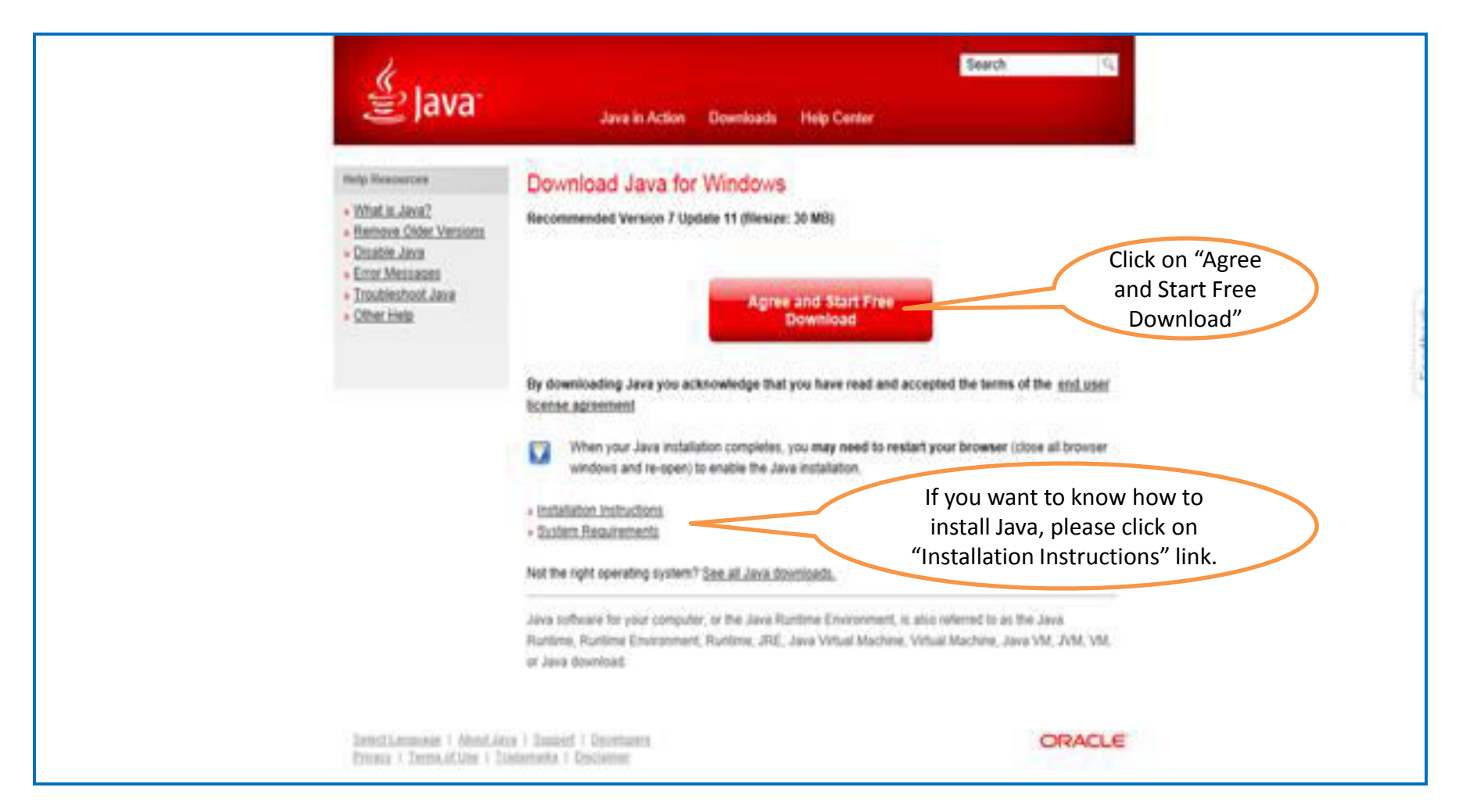

Oracle and Java are registered trademarks of Oracle and/or its affiliates. Other names may be trademarks of their respective owners

| 😋 🔵 🗢 📕 🕨 Comput                                                                                                    | ter + OSDisk (C:) + Program Files + Java | •                                       | + 4 Search Java                                                                                             |
|----------------------------------------------------------------------------------------------------|------------------------------------------|-----------------------------------------|----------------------------------------------------------------------------------------------------|
| File Edit View Tool                                                                                                    | is Help                                  |                                         |                                                                                                    |
| Organize • Include i                                                                                                    | in library 👻 Burn New folder             |                                         | E • 🖬 🛛                                                                                                    |
| <ul> <li>Favorites</li> <li>Desktop</li> <li>Downloads</li> <li>Recent Places</li> <li>Libraries</li> <li>Computer</li> <li>OSDisk (C:)</li> <li>DATA (D:)</li> <li>Network</li> </ul> | Name                                     | Date modified<br>1/30/2013 2:55 PM File | After successful installation of<br>Java, go to the installation<br>folder. i.e. "C:\Program<br>Files\Java" |
| 1 item                                                                                                    |                                          |                                         |                                                                                                    |

| 00                 | 2000 2000 200                |                   |                       |                                 |          |
|--------------------|------------------------------|-------------------|-----------------------|---------------------------------|----------|
| 🕒 🖉 🖉 🖉 🖓 🖓        | m Files\Java\jre7\bin        |                   |                       | ▼ 4+ Search bin                 |          |
| File Edit View Too | ols Help                     |                   |                       |                                 |          |
| Organize + Include | in library • Burn New folder |                   |                       |                                 | i= • 🔂 🌘 |
| 🔆 Favorites        | Name                         | te modified       | Туре                  | Size                            |          |
| R Desktop          | 🕌 client                     | 175 RM            | File folder           |                                 |          |
| 🗼 Downloads        | 🎉 dtplugin                   | 1/30/201          | Ele folder            |                                 |          |
| 2 Recent Places    | 🔐 plugin2                    | 1/30/2013 2:55    |                       |                                 |          |
|                    | 🗟 awt.dll                    | 1/30/2013 2:55 PM |                       | 1,142 KB                        |          |
| 词 Libraries        | 💽 axbridge.dll               | 1/30/2013 2:55 PM | Аррія                 | 139 KB                          |          |
|                    | o dcpr.dll                   | 1/30/2013 2:55 PM | Application           |                                 |          |
| P Computer         | idecora-d3d.dll              | 1/30/2013 2:55 PM | Application extension |                                 |          |
| SDisk (C:)         | decora-sse.dll               | 1/30/2013 2:55 PM | Application extens    | Browse to hin folder i e        |          |
| Ca DATA (D:)       | 🗟 deploy.dll                 | 1/30/2013 2:55 PM | Application extens    | browse to bill folder lie.      |          |
|                    | 🔄 🗟 dt_shmem.dll             | 1/30/2013 2:55 PM | Application ext       | "C:\Program                     |          |
|                    | 🗟 dt_socket.dll              | 1/30/2013 2:55 PM | Application e         | Files lava \ire7 \bin" and conv |          |
| Vetwork Network    | 🔊 eula.dll                   | 1/30/2013 2:55 PM | Application e         | Thes bava (i.e. ton and copy    |          |
|                    | S fontmanager.dll            | 1/30/2013 2:55 PM | Application exten     | the path. This will be used to  |          |
|                    | S fxplugins.dll              | 1/30/2013 2:55 PM | Application extens.   | set the nath in Page # 10       |          |
|                    | 💽 glass.dll                  | 1/30/2013 2:55 PM | Application extens    | Set the path in Fage # 19       |          |
|                    | 💽 glib-lite.dll              | 1/30/2013 2-55 PM | Application extens    | 300 KB                          |          |
|                    | 🗟 gstreamer-lite.dll         | 1/30/2013 2:55 PM | Application extens    | 494 KB                          |          |
|                    | N hprof.dll                  | 1/30/2013 2:55 PM | Application extens    | 129 KB                          |          |
|                    | installer.dll                | 1/30/2013 2:55 PM | Application extens    | 183 KB                          |          |
|                    | instrument.dll               | 1/30/2013 2:55 PM | Application extens    | 112 KB                          |          |
|                    | 🗟 j2pcsc.dll                 | 1/30/2013 2:55 PM | Application extens    | 16 KB                           |          |
|                    | j2pkcs11.dll                 | 1/30/2013 2:55 PM | Application extens    | 49 KB                           |          |
|                    | 🗟 jaas_nt.dll                | 1/30/2013 2:55 PM | Application extens    | 19 KB                           |          |
|                    | iabswitch.exe                | 1/30/2013 2:55 PM | Application           | 47 KB                           |          |
|                    | 🗟 iava.dll                   | 1/30/2013 2:55 PM | Application extens    | 117 KB                          |          |

| Ele Eda View Teals Hala                                                                                                    | ATA (D;) F New folder (2)                                                                             |                                         |                                      | • • • Search New folder (2) |
|----------------------------------------------------------------------------------------------------|----------------------------------------------------------------------------------------------------|-----------------------------------------|--------------------------------------|-----------------------------|
| Organize   Include in library                                                                                                    | <ul> <li>New folder</li> </ul>                                                                        |                                         |                                      | <b>≣ • □ 0</b>              |
| Favorites Nam<br>Desktop<br>Downloads<br>Recent Places                                                                                      | ie *                                                                                                  | Date modified Type                      | Size<br>This folder is empty.        |                             |
| Microsoft Outlook 2010 Microsoft Excel 2010 Microsoft Excel 2010 Microsoft Word 2010 Microsoft Word 2010 Microsoft Word 2010 Adobe Reader X | Documents<br>Pictures                                                                                 |                                         | Click on Computer<br>from Start Menu | >                           |
| Microsoft PowerPoint 2010                                                                                                    | Computer<br>Control P See the disk dr<br>Devices and Printers<br>Default Programs<br>Help and Support | ves and other hardware connected to you | ir computer.                         |                             |
| All Programs                                                                                                    |                                                                                                    |                                         |                                      |                             |
| Search programs and files                                                                                                    | P Children P                                                                                          |                                         |                                      | Not Computer                |
| 189 C                                                                                                    |                                                                                                    |                                         |                                      | 🏹 💭 🚯 11:46 AM              |

|                                                                                                    |                                                                                                    |                                                                       |                                                         |     | (a) |
|----------------------------------------------------------------------------------------------------|----------------------------------------------------------------------------------------------------|-----------------------------------------------------------------------|---------------------------------------------------------|-----|-----|
| Ela Edit Mara Ta                                                                                                | uter •                                                                                                    |                                                                       | • [•••] search computer                                 |     |     |
| Organize • System                                                                                               | n properties Uninstall or change a program Map network drive                                                                                                    | Open Control Panel                                                    | 5                                                       | - 1 | 1 0 |
| <ul> <li>★ Favorites</li> <li>■ Desktop</li> <li>Bownloads</li> <li>Recent Places</li> <li>Libraries</li> </ul> | Hard Disk Drives (2)     OSDisk (C:)     OSDisk (C:)     OSDisk (C:)     OSDisk (C:)     OSDisk (C:)     OSDisk (C:)     OSDisk (C:)     OSDisk (C:)     OVD RW Drive (E:) | 0<br>ee of 198 GB                                                     |                                                         |     |     |
| Computer<br>Computer<br>OSDisk (C:)                                                                             |                                                                                                    |                                                                       |                                                         |     |     |
| 🗣 Network                                                                                                    |                                                                                                    | View  Sort by Group by Refresh                                        | Right Click in the<br>window and click on<br>Properties | >   |     |
|                                                                                                    |                                                                                                    | Paste<br>Paste shortcut<br>Undo Copy Ctrl+Z<br>Add a network location |                                                         |     |     |
|                                                                                                    |                                                                                                    |                                                                       |                                                         |     |     |

| ~~~~                                 |                                                              |                              |
|--------------------------------------|--------------------------------------------------------------|------------------------------|
| Control Panel +                      | All Control Panel Items + System                             | • 😽 🛛 Search Control Panel 🖉 |
| File Edit View Tools Help            |                                                              |                              |
| Control Panel Home                   | View basic information about your computer                   | •                            |
| 😚 Device Manager                     | Windows edition                                              |                              |
| 😽 Remote settings                    | Windows 7 Enterprise                                         |                              |
| 😚 System protection                  | Copyright © 2009 Microsoft Corporation. All rights reserved. |                              |
| Advanced system settings             | Service Pack 1                                               |                              |
| Click on                             | System                                                       |                              |
| Advance                              | Model:                                                       |                              |
| System                               | Rating:                                                      |                              |
| Cottings                             | Processor:                                                   | 1                            |
| Settings                             | Installed memory (RAM):                                      |                              |
|                                      | System type:                                                 |                              |
|                                      | Pen and Touch:                                               |                              |
|                                      | Computer name, domain, and workgroup settings                | 5275 C                       |
|                                      | Computer name:                                               | 😚 Change settings            |
|                                      | Full computer name:                                          |                              |
|                                      | Computer description:                                        |                              |
| Cee also                             | Workgroup:                                                   |                              |
| Action Center                        | Windows activation                                           |                              |
| Windows Update                       | Windows is activated                                         |                              |
| Performance Information and<br>Tools | Product ID:                                                  | genuine 245.<br>Microsoft    |

# The screen may vary if Windows version is other than 7. Please look for 'Advanced System Settings' option in the screen if it is different then what is shown above.

|                             | trol Panel + All Control Panel Items + Sustem                                                                                   |                   | - 4 South Control Basel |
|-----------------------------|----------------------------------------------------------------------------------------------------|-------------------|-------------------------|
| File Edit View              | Tools Help                                                                                                    |                   | . 311 manufacture       |
| Control Panel Hom           | e View basic information about                                                                                                  | your computer     | • ^                     |
| 😵 Device Manager            | System Properties                                                                                                    |                   |                         |
| Remote settings             | Computer Name   Hardware   Advanced   System Protect                                                                            | an Remote         | $\frown$                |
| Advanced system             | You must be logged on as an Administrator to make most<br>Performance<br>Visual effects, processor scheduling, memory usage, an | of these changes. |                         |
|                             | User Profiles<br>Desktop settings related to your logon                                                                         | Settings          |                         |
|                             | Statup and Recovery<br>System statup, system failure, and debugging information                                                 | Settings          | F                       |
|                             | (Enviro                                                                                                    | mert Variables    | Click on                |
|                             | OK Can                                                                                                    | Apply             | Environment             |
| See also<br>Action Center   | Windows activation                                                                                                    |                   | Variables               |
| Windows Update              | Windows is activated                                                                                                    |                   |                         |
| Performance Inforr<br>Tools | nation and Product ID:                                                                                                    |                   | Learn more online       |

| Contr                                                                                                    | rol Panel + All Control Panel Berrys + System                                                                                                    | - 4 Search Control Panel |
|----------------------------------------------------------------------------------------------------|----------------------------------------------------------------------------------------------------|--------------------------|
| File Edit View To                                                                                                    | ndi. Heln                                                                                                    |                          |
| File Edit View To<br>Control Panel Home<br>Device Manager<br>Remote settings<br>System protection<br>Advanced system | View basic information about your computer System Properties Computer Name Hardware Advanced System Protection Remote Environment Variables Variable Value Variable Value Variable Value Esti Delete System variables Variable Value Cilyrogram Files/CAlSharedComponents/ ConSpec CilyVindows/pystem32/pmd.exe FP_PU_0HOST_CNO PNOCULAN CilyProgram Files/CAlsharedComponents/ ConSpec CilyVindows/pystem32/pmd.exe |                          |
| See also<br>Action Center<br>Windows Update<br>Performance Informa<br>Tools                                          | Windows activated<br>ation and<br>Product ID:                                                                                                    | genuine<br>M.crosoft     |

| ₩ 2 7 • 3 =<br>File Home Insert Page Layout References M                                                                                                    | Docum<br>ailings Review View                           | ent1 - Microsoft Word                                                                                                    |                                                                  | 2 4 0<br>0 4                           |
|----------------------------------------------------------------------------------------------------|--------------------------------------------------------|----------------------------------------------------------------------------------------------------|------------------------------------------------------------------|----------------------------------------|
| Image: Copy     Paste     Calibri (Body)     • 11     • A*     Aa       Paste     Image: Format Painter     Image: Format Painter     Image: Format Painter     Image: Format Painter     Image: Format Painter       Clipboard     Image: Format Painter     Image: Format Painter     Image: Format Painter     Image: Format Painter | · 1後 田 · 田 · 石 · 田 · 田 · 田 · 日 · 日 · 日 · 日 · 日 · 日 · 日 | AaBbCcDx AaBbCcDx AaBbCc AaBbCc AaBbCc AaBbCc AaBbCcDx Heading 1 Heading 2 Tht                                                                                                    | B AaBbCc. AaBbCcDi<br>Subtrite Subtle Em. v Change<br>Styles v v | Find =<br>Replace<br>Select =<br>Sting |
| System Properties                                                                                                    | III (mail parts                                        | from .                                                                                                    |                                                                  | õ                                      |
| Computer Name Hardware Advanced Syst                                                                                                    | em Protection Remote                                   | 80-pp                                                                                                    |                                                                  | ÷                                      |
| Environment Variables                                                                                                    | 23 <b>M</b>                                            |                                                                                                    |                                                                  |                                        |
|                                                                                                    | and the second                                         | Officer 1                                                                                                    |                                                                  |                                        |
| New User Variable                                                                                                    |                                                        |                                                                                                    |                                                                  | 100 C                                  |
| Variable name: PATH                                                                                                    |                                                        | Add Va                                                                                                    | riable name as PATH                                              | >                                      |
|                                                                                                    | OK Cancel                                              | $\bullet \left[ \varphi \right]$ has been as                                                                                                    |                                                                  |                                        |
| Custom unishing                                                                                                    | 100 mm                                                 | Add Variabl                                                                                                    | e value as the path of                                           |                                        |
| Userable Usha                                                                                                    | -                                                      | lava hin fold                                                                                                    | ar as copied proviously                                          |                                        |
| CASHCOMP C:\Program Files\C/                                                                                                    | (SharedComponents)                                     | Java bill Tolde                                                                                                    | as copied previously                                             |                                        |
| ComSpec C:\Windows\pyster                                                                                                    | 32'jond.exe                                            | Ir                                                                                                    | n Page # 13                                                      |                                        |
| INOCULAN C: Program Files (C)                                                                                                    | leTrustITM +                                           |                                                                                                    | 1                                                                |                                        |
| New                                                                                                    | Edt Delete                                             |                                                                                                    |                                                                  |                                        |
|                                                                                                    |                                                        | S                                                                                                    |                                                                  |                                        |
| L                                                                                                    | OK Cance                                               |                                                                                                    |                                                                  | -                                      |
|                                                                                                    | Research States                                        | Official                                                                                                    |                                                                  | _                                      |
|                                                                                                    |                                                        | per la parte de la companya de la companya de |                                                                  | ¥                                      |
|                                                                                                    | 31/2)                                                  | (Department)                                                                                                    |                                                                  | 0                                      |
|                                                                                                    |                                                        |                                                                                                    |                                                                  | *                                      |

| W   교 이 · 이   후<br>File Home Insert Page Layout References Mailings                                                                                           | Docum<br>Review View                                                                                                    | nt1 - Microsoft Word                      |                                               |                                                                                                    |                       | - 1                                                        | 22 6<br>0 0 |
|----------------------------------------------------------------------------------------------------|----------------------------------------------------------------------------------------------------|-------------------------------------------|-----------------------------------------------|----------------------------------------------------------------------------------------------------|-----------------------|------------------------------------------------------------|-------------|
| A Cut     Calibri (Body)     11     A* A*     ∞       Paste     ✓ Format Painter     B I U + abe     x, x*     ∞ - ** - Δ -       Clipboard     ✓     ✓     ✓ | E - E - 15-   # # #   24   ¶<br>■ = = =   15-   20- E -<br>Toronal                                                                                                    | AaBbCcDc<br>T Normal T No Spack           | AaBbC: AaBbCc<br>Heading 1 Heading 2<br>Style | AaB AaBbCc.<br>Title Subtitle                                                                                  | AaBbCcDi<br>Subtle Em | A Find *<br>Č <sub>de</sub> Replace<br>Select *<br>Editing |             |
| System Properties                                                                                                    | E Proventione -                                                                                                    | ~                                         |                                               |                                                                                                    |                       |                                                            | 6           |
| Computer Name Hardware Advanced System Protect                                                                                                    | an Remote                                                                                                    |                                           |                                               |                                                                                                    |                       |                                                            | ^           |
| Environment Variables                                                                                                    | 23 Long                                                                                                    |                                           |                                               | 0                                                                                                    |                       |                                                            |             |
|                                                                                                    |                                                                                                    |                                           |                                               | 1                                                                                                    |                       |                                                            |             |
| New User Variable                                                                                                    |                                                                                                    |                                           | 10 1 A 2 A 100 C                              | E                                                                                                    |                       |                                                            |             |
| Variable name: PATH                                                                                                    |                                                                                                    |                                           | 59                                            | e berne                                                                                                    |                       |                                                            |             |
| Unaidella unitari                                                                                                    | C. Windows                                                                                                    |                                           |                                               |                                                                                                    |                       |                                                            |             |
| Variable Value: Mit and Contract Volt 1.14                                                                                                    | - Windows                                                                                                    |                                           | a a Bantan                                    | Total and                                                                                                    |                       |                                                            |             |
| OK -                                                                                                    | Cancel                                                                                                    |                                           |                                               |                                                                                                    |                       |                                                            |             |
| System variables                                                                                                    | Language of the second second s | 2.0                                       |                                               | i                                                                                                    |                       |                                                            |             |
| Variable Value                                                                                                    | 100.001.00.00 Feb.000<br>100.001.00.00 Feb.000<br>100.001.00.00 Feb.000<br>100.001.00.00 Feb.000                                                                                                    | ann. 1908                                 |                                               |                                                                                                    | -                     |                                                            |             |
| CASHCOMP C:/Program Files/CA/SharedCi                                                                                                    | mponents)                                                                                                    | adam. 12719<br>adam. 12819<br>adam. 2018  | 1                                             | Click on OK                                                                                                    |                       |                                                            |             |
| ComSpec C:\Windows\system32\pmd.ex                                                                                                    | 210.0023014 Appliate<br>200.0022019 Appliate<br>200.0022019 Appliate                                                                                                    | oten, 81.0<br>etc., 91.0<br>etc., 21.0    |                                               |                                                                                                    |                       |                                                            |             |
| INOCULAN C: Program Files (CA)eTrustETT                                                                                                    | CHERRISSIAN Application     CHERRISSIAN Application                                                                                                    | attan. 23.00<br>attan. 100.00             |                                               |                                                                                                    |                       |                                                            |             |
| New                                                                                                    | Delete                                                                                                    | amo, 30.00<br>amo, 24.00                  |                                               |                                                                                                    |                       |                                                            |             |
|                                                                                                    | Lincolscience and Lincols and Application                                                                                                    | aton, 2010<br>aton, 0010<br>aton, 1.010   |                                               |                                                                                                    |                       |                                                            |             |
| OK                                                                                                    | Cancel                                                                                                    | alara, 2016<br>alara, 0116<br>alara, 1116 |                                               |                                                                                                    |                       |                                                            |             |
|                                                                                                    | UNION DO AND APPLICATION                                                                                                    | alexa. 0.00<br>alexa. 2140                |                                               |                                                                                                    |                       |                                                            |             |
| 1 1 m                                                                                                    | Kand LUDDLIN Anton                                                                                                    | 10/18                                     |                                               |                                                                                                    |                       |                                                            |             |
| Tan-                                                                                                    |                                                                                                    |                                           | a Com                                         | and and a second second second second second second second second second second second second second second se |                       |                                                            | ¥<br>1      |
| (A) = 1                                                                                                    |                                                                                                    |                                           | <b>2</b> 2234                                 |                                                                                                    |                       |                                                            | 0           |
|                                                                                                    |                                                                                                    |                                           |                                               |                                                                                                    |                       |                                                            | 1           |

| 🗿 🖉 🚽 🕨 Con                                                                                                    | mputer 🕨 OSDisk (C:) 🕨 Program Files 🕨 Jav                                                                                                    | ra ⊧ jre7 ⊧ bin ⊧                                                                                                    |                                                                                                    |          | • 4• Search bin |         |
|----------------------------------------------------------------------------------------------------|----------------------------------------------------------------------------------------------------|----------------------------------------------------------------------------------------------------|----------------------------------------------------------------------------------------------------|----------|-----------------|---------|
| File Edit View                                                                                                    | Tools Help                                                                                                    |                                                                                                    |                                                                                                    |          |                 |         |
| Organize - Inclu                                                                                                    | ude in library + Burn New folder                                                                                                    |                                                                                                    |                                                                                                    |          |                 | 💷 • 🛄 🔞 |
| Favorites  Favorites  Desktop  Complete  Computer  Computer  Complete  Complete  Compl | System Properties Computer Name Hardware Advanced Syste Environment Variables User variables for Akhilendra_Yadav Variable Value MAVEN_HOME C:\Program Files\tavi TEMP c:\windows\temp TMP c:\windows\temp | Potenno diferi<br>m Protection Remote<br>File folder<br>File folder<br>File folder<br>File folder<br>File folder<br>File folder<br>File folder<br>Application extens<br>Application extens | Size<br>1,142 KB<br>139 KB<br>139 KB<br>30 KB<br>31 KB<br>348 KB<br>25 KB                                                    |          |                 |         |
| <b>W</b> Network                                                                                                    | New E<br>System variables<br>Variable Value<br>CASHCOMP C:\Program Files\CA\<br>ComSpec C:\Windows\pystem3<br>FP_NO_HOST_C NO<br>PNOCULAN C:\Program Files\CA\<br>New E                                    | Application extens  Application extens  Appli                                                                                                    | 106 KB<br>106 KB<br>161 KB<br>154 KB<br>154 KB<br>299 KB<br>129 KB<br>129 KB<br>165 KB<br>165 KB<br>165 KB<br>49 KB<br>19 KB | Click on |                 |         |
|                                                                                                    | 🔊 iava.dll                                                                                                    | 1/30/2013 2:55 PM Application extens                                                                                                    | 117 KB                                                                                                    | OK       |                 |         |
| 93 items                                                                                                    |                                                                                                    |                                                                                                    |                                                                                                    |          | 3               |         |

| G 🖉 📲 🕨 Cor                                                                                                    | mputer + OSDisk (C:) + Program Files + Java + jre7 + bin +                                                                                                    |                                                                                                    |                                                                                                    | <b>•</b> [4 <del>9</del> ][5 | earch bin 👂 |
|----------------------------------------------------------------------------------------------------|----------------------------------------------------------------------------------------------------|----------------------------------------------------------------------------------------------------|----------------------------------------------------------------------------------------------------|------------------------------|-------------|
| File Edit View                                                                                                    | Tools Help                                                                                                    |                                                                                                    |                                                                                                    |                              |             |
| Organize + Incl                                                                                                    | ude in library • Burn New folder                                                                                                    |                                                                                                    |                                                                                                    |                              | ji • 🛄 😣    |
| <ul> <li>★ Favorites</li> <li>■ Desktop</li> <li>▲ Downloads</li> <li>③ Recent Places</li> <li>○ Libraries</li> <li>○ Computer</li> <li>▲ OSDisk (C:)</li> <li>□ DATA (D:)</li> <li>■ DATA (D:)</li> </ul> | Name     Properties       Computer Name     Handware     Advanced     System Protection     Remote       You must be logged on as an Administrator to make most of these changes.     Performance       You all effects, processor scheduling, memory usage, and vitual memory     Settings       User Profiles     Settings       Desktop settings related to your logon     Settings       Startup and Recovery     System startup, system failure, and debugging information       Environment Variables | Type<br>File folder<br>File folder<br>File folder<br>Application extens<br>Application extens | Size<br>1,142 K8<br>139 K8<br>139 K8<br>30 K8<br>61 K8<br>348 K8<br>25 K8<br>106 K8<br>161 K8<br>184 K8<br>199 K8<br>494 K8<br>129 K8<br>129 K8<br>129 K8<br>129 K8<br>129 K8<br>129 K8<br>129 K8<br>129 K8<br>129 K8<br>129 K8<br>129 K8<br>129 K8<br>129 K8<br>129 K8<br>129 K8<br>129 K8<br>129 K8<br>129 K8<br>120 K8<br>120 K8<br>1 |                              |             |
|                                                                                                    | OK Cangel Apply                                                                                                    | Application extens                                                                                                    | 16 KB                                                                                                    | Click                        |             |
|                                                                                                    | jaas_nt.dll         1/30/2013 2:55 PM           Image: jabswitch.exe         1/30/2013 2:55 PM           Image: jabswitch.exe         1/30/2013 2:55 PM                                                                                                    | Application extens<br>Application                                                                                                    | 19 KB<br>47 KB                                                                                                    | on OK                        |             |
| 93 items                                                                                                    |                                                                                                    |                                                                                                    |                                                                                                    |                              |             |

#### Launching TRACES PDF Converter V1.3L

| 🚱 🕢 - 📕 🕨 Compute                                                                         | r + ACER DATA (D:) + UTILITY_1.3L                            |                                        |                                           |                  |                         |            | • +1 Search U | TILITY_1.3. |   | _ | P |
|-------------------------------------------------------------------------------------------|--------------------------------------------------------------|----------------------------------------|-------------------------------------------|------------------|-------------------------|------------|---------------|-------------|---|---|---|
| Organize 🔻 🛛 🛃 Cpen                                                                       | ✓ New folder                                                 |                                        |                                           |                  |                         |            |               | 13          | • |   | 0 |
| 4 🔆 Favorites                                                                             | Name                                                         | Date modified                          | Туре                                      | Size             |                         |            |               |             |   |   |   |
| 🧮 Desktop                                                                                 | RUN<br>TRACES-PDF-CONVERTERV1.3L                             | 5/23/2013 1:11 PM<br>5/23/2013 1:10 PM | Windows Batch File<br>Executable Jar File | 2 KB<br>9,081 KB |                         |            |               |             |   |   |   |
| 强 Recent Places                                                                           |                                                              |                                        |                                           |                  | $\overline{\mathbf{C}}$ | Select Run | $\overline{}$ |             |   |   |   |
| Cubranes     Documents     Music     Decures     Subversion     Subversion     Subversion |                                                              |                                        |                                           |                  |                         | File       |               |             |   |   |   |
| I I I Computer I ACER (C:)                                                                |                                                              |                                        |                                           |                  |                         |            |               |             |   |   |   |
| D CER DATA (D:)                                                                           |                                                              |                                        |                                           |                  |                         |            |               |             |   |   |   |
| ▷ 🚅 Gioup (G:)<br>▷ 🚅 Scftwares (S:)                                                      |                                                              |                                        |                                           |                  |                         |            |               |             |   |   |   |
| D 🗣 Network                                                                               |                                                              |                                        |                                           |                  |                         |            |               |             |   |   |   |
| TRACES-PDF-C                                                                              | ONVERTERV1.3L Date modified: 5/23/2013 1:<br>le Size: 886 MB | 10 PM Date created                     | :: 5/24/2013 4:10 PM                      |                  |                         |            |               |             |   |   |   |

#### **Double Click Run.Bat file, which will launch User Interface**

| 😧 🕞 - 📕 🕨 Computer                                                                                                    | ACEF DATA (D:) ► UTILITY_1.3L                                                                                                    | • ++ Search UTLITY_13L P                                                                                                    |
|----------------------------------------------------------------------------------------------------|----------------------------------------------------------------------------------------------------|----------------------------------------------------------------------------------------------------|
| Organize 🔻 🛛 🙀 Open                                                                                                    | TRACES PDF Generation Utility V1.3L                                                                                                    |                                                                                                    |
| <ul> <li>Favorites</li> <li>Cesktop</li> <li>Cownloads</li> <li>Recert Places</li> <li>Documents</li> <li>Music</li> <li>Pictures</li> <li>Subversion</li> <li>Subversion</li> <li>Videos</li> <li>Computer</li> <li>ACER (C;)</li> </ul> | Image: Solution of the selection is a select from Certificate Store below       Browse         Solect P12 file       Browse                            | Select Form 16\16A<br>Zip Files, enter<br>Password as your<br>TAN and select<br>destination folder to<br>save PDF files.<br>Select digital certificate to<br>digitally sign the PDF files.<br>This is <u>not Mandatory.</u> |
| <ul> <li>ACER DATA (D:)</li> <li>Group (G:)</li> <li>Group (G:)</li> <li>Group (G:)</li> <li>Group (G:)</li> <li>Group (G:)</li> <li>Network</li> </ul>                                                                                   | Certificate Store       Subject     Scription No.     Issuer     Exproprion Date       New RA1     7ec7     [Sub 2 CA     9/5/15 5:07PM       4     11 | Certificate details will<br>be displayed here.<br>Click on 'Proceed' to<br>continue with                                                                                                    |
| TRACES-PDF-CC<br>Executable Jar Hill                                                                                                    | e Size: 8.86 MB Dete created: 5/24/2013 4:10 PM                                                                                                    | generation of PDF files.                                                                                                    |

#### **PDF Files**

- Separate PDF files will be generated for each PAN and will be saved in the destination folder selected by you
- User can opt to manually sign Form 16 / 16A PDFs after printing them